## Iowa Western Community College Multi-Factor Authentication for Students

As we continue to strengthen our security processes, Iowa Western is implementing multi-factor authentication (also known as MFA or two-factor authentication). This will require all students to verify their account when signing into email, ROC, Canvas and other systems that require using your Iowa Western account to log in. Iowa Western is using the Microsoft Authenticator app for this process. This app is available for all smart phones.

To set up MFA:

- 1. Download the Microsoft Authenticator app from the app store on your smart phone.
- 2. On your computer, open a browser and go to <u>www.office.com</u>.
- 3. If prompted, sign in using your Iowa Western account.
- 4. Click on your initials (or your photo) in the top right corner and select View account.

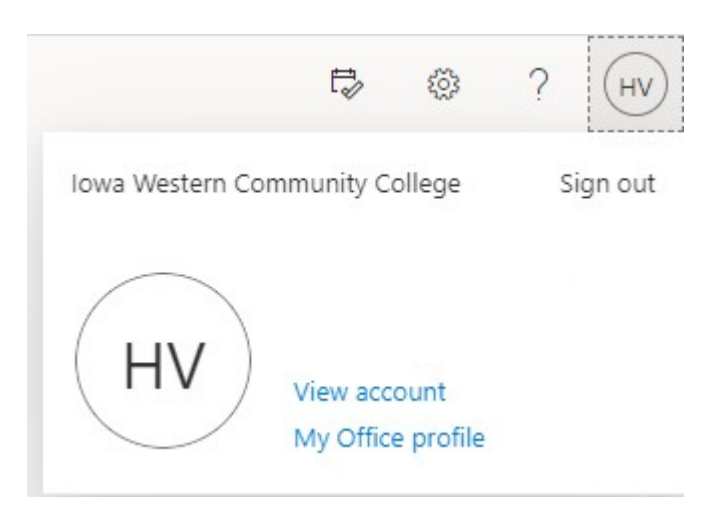

5. Select Security Info.

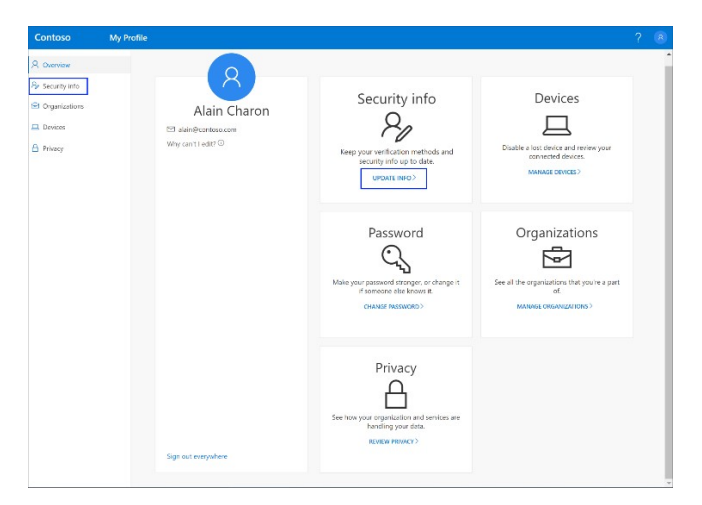

## 6. Select Add Method.

| Contoso                                                             | My Profile $\ensuremath{\mathcal{P}}$ Search                                                     |
|---------------------------------------------------------------------|--------------------------------------------------------------------------------------------------|
| <ul> <li>Q Overview</li> <li>P<sub>2</sub> Security info</li> </ul> | Security info<br>These are the methods you use to sign into your account or reset your password. |
| <ul> <li>Organizations</li> <li>Devices</li> <li>Privacy</li> </ul> | + Add method<br>No items to display.                                                             |
|                                                                     |                                                                                                  |

- 7. On the Add a method page, select Authenticator app from the list, and then select Add.
- On the Start by getting the app page, select Download now to download and install the Microsoft Authenticator app on your mobile device, and then select Next. For more information about how to download and install the app, see <u>Download and install the Microsoft</u> <u>Authenticator app</u>.

| Microsoft Authenticator |                                                                                  |  |  |  |  |
|-------------------------|----------------------------------------------------------------------------------|--|--|--|--|
|                         | Start by getting the app                                                         |  |  |  |  |
| 0                       | On your phone, install the Microsoft Authenticator app. Download now             |  |  |  |  |
| L                       | After you install the Microsoft Authenticator app on your device, choose "Next". |  |  |  |  |
|                         | I want to use a different authenticator app                                      |  |  |  |  |
|                         | Cancel Next                                                                      |  |  |  |  |

9. Remain on the Set up your account page while you set up the Microsoft Authenticator app on your mobile device.

## Microsoft Authenticator

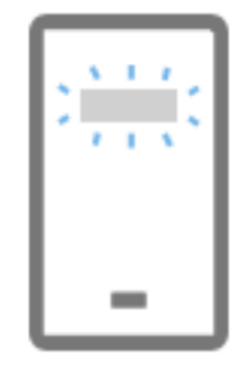

## Set up your account

When prompted, allow notifications. Then add an account, and select "Work or school".

Back

Next

- 11. Note: The first time you set up the Microsoft Authenticator app, you might receive a prompt asking whether to allow the app to access your camera (iOS) or to allow the app to take pictures and record video (Android). You must select Allow so the authenticator app can access your camera to take a picture of the QR code in the next step. If you don't allow the camera, you can still set up the authenticator app, but you'll need to add the code information manually. For information about how to add the code manually, see see Manually add an account to the app.
- 12. Return to the Set up your account page on your computer, and then select Next. The Scan the QR code page appears.

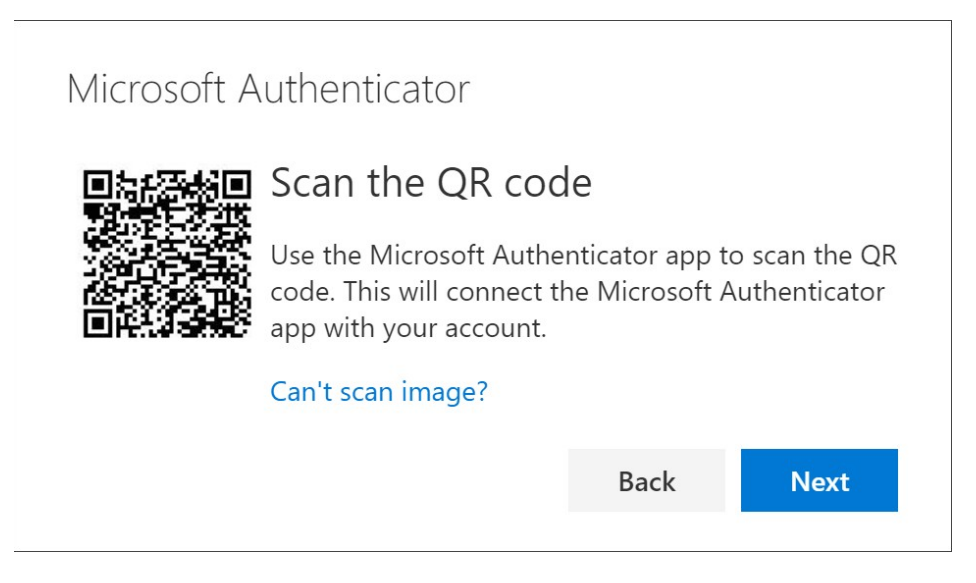

- 13. Scan the provided code with the Microsoft Authenticator app QR code reader, which appeared on your mobile device after you created your work or school account in Step 6.
- 14. The authenticator app should successfully add your work or school account without requiring any additional information from you. However, if the QR code reader can't read the code, you can select Can't scan the QR code and manually enter the code and URL into the Microsoft Authenticator app. For more information about manually adding a code, see Manually add an account to the app.
- 15. Select Next on the Scan the QR code page on your computer. A notification is sent to the Microsoft Authenticator app on your mobile device, to test your account.

|   | Let's try it out                                  |               |              |
|---|---------------------------------------------------|---------------|--------------|
| - | Approve the notification v<br>Resend notification | ve're sending | to your app. |
|   |                                                   | Back          | Next         |

16. Approve the notification in the Microsoft Authenticator app, and then select Next. Your security info is updated to use the Microsoft Authenticator app by default to verify your identity when using two-step verification or password reset.

| Microsoft Authenticator |      |      |
|-------------------------|------|------|
|                         | Back | Next |